For elevar

## Logg på med ny Telemark-brukar

Når du har sett opp den nye Telemark-kontoen din, laga deg nytt passord og sat opp tofaktorautentisering (Steg 3), skal du starta opp PC-en din og logga deg på.

Slik gjer du det:

- 1. Slå på PC-en
- 2. Sjekk at Noreg er valt som land når vegvisaren kjem opp før du går vidare

| Er dette riktig land eller område? |
|------------------------------------|
| Norge                              |
| Afghanistan                        |
| Albania                            |
| Algerie                            |
| Amerikansk Samoa                   |
| Andorra                            |
| Ja                                 |
|                                    |

3. Kople pc-en til heimenettet dykkar. Sit du på ein skule eller verksemd, vel du nettverket VTONBOARD. *Passord kjem* 

|          | La oss koble deg til et nettverk                                                                                                    |
|----------|----------------------------------------------------------------------------------------------------|
|          | Du trenger en Internett-tilkobling for å fortsette å<br>konfigureringen av enheten. Når du er tilkoblet får du de nyeste<br>funksjonene og sikkerhetsoppdateringene. |
|          | Ethernet<br>Ikke tilkoblet                                                                                                    |
| <b>?</b> | VTONBOARD Sikret  Koble til automatisk  Koble til                                                                                                    |
|          | Har du problemer med å koble til?<br>Du finner tips om feil søking ved å bruke en annen enhet og gå til<br>aka.ms/networksetup                                       |
|          |                                                                                                    |

4. Logg deg på med den nye adressa di. Du treng berre byte ut «@skule.vtfk.no» med «@skule.telemarkfylke.no» - <u>fornamn.etternamn@skole.telemarkfylke.no</u>

| La oss konfigurere elementene for<br>jobb eller skole                                                       |
|----------------------------------------------------------------------------------------------------|
| Du bruker denne informasjonen til å logge deg på enhetene<br>dine.                                          |
| Telemark                                                                                                    |
| logg på<br>ola.nordmann@skole.telemarkfylke.no                                                              |
| Bruk ansiktet, fingeravtrykk, PIN-kode eller sikkerhetsnøkkel i stedet ⑦                                    |
| Ved å velge Neste godtar du Microsofts tjenesteavtale og erklæring om<br>personvern og informasjonskapsler. |
| Husk at ditt passord må bestå av minst 14 tegn , små og store                                               |
| Neste                                                                                                    |

5. Bruk det nye passordet som du laga då du sat opp/aktiverte kontoen din.

6. La PC-en jobba medan han blir konfigurert. Dette tek tid. Pass på å ha PC-en i ladar.

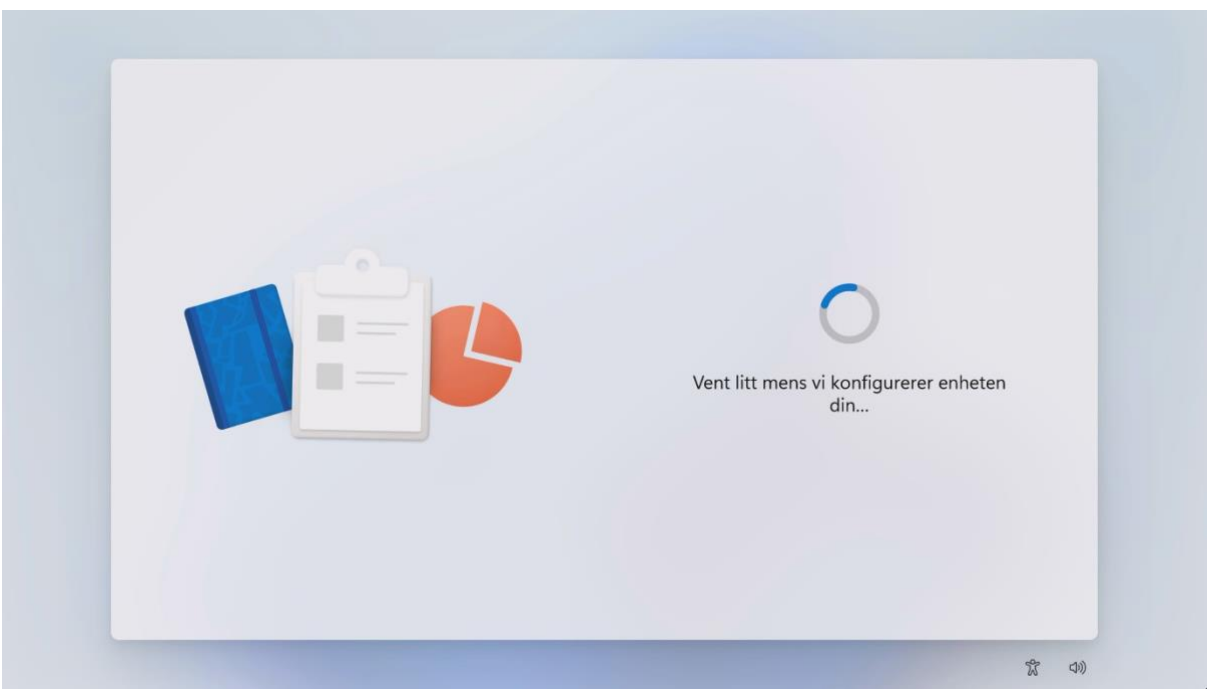

- 7. Stadfest identiteten din med tofaktorautentisering
- 8. Klikk «Neste» to gonger etter kvarandre
- 9. Skriv nummeret som dukkar opp på PC-en i Authenticator-appen på mobilen din
- 10. Logg deg på PC-en din éin gong til med ny Telemark-brukar og nytt passord
- 11. La PC-en jobba nokre minutt medan Office-programma kjem inn på skrivebordet ditt

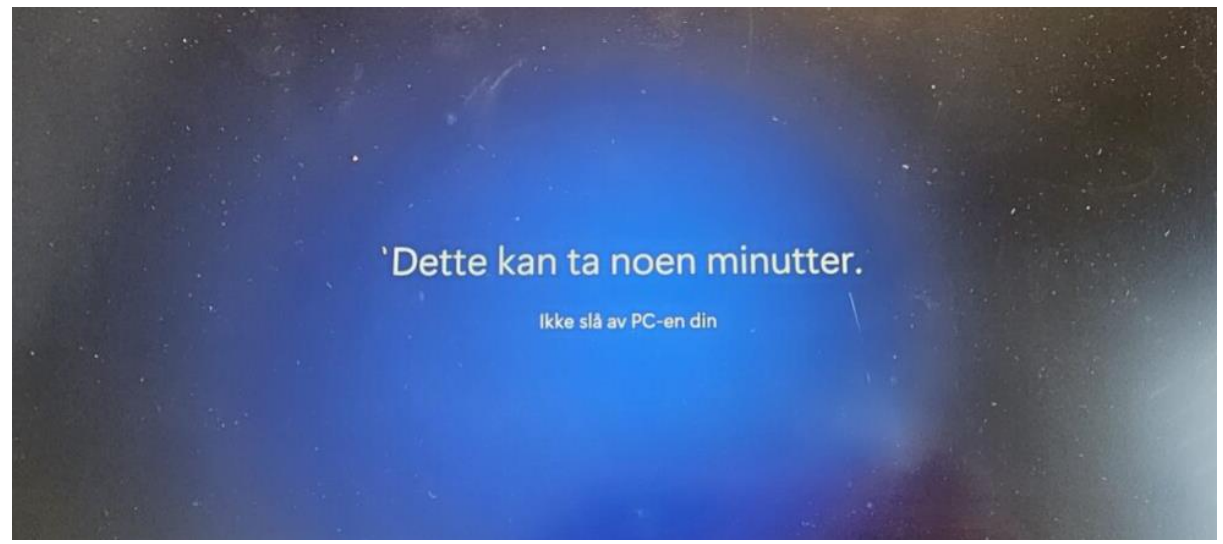

## Windows Hello

1. Når PC-en din ber deg om å setja opp Windows Hello, gjer det det ved å gå gjennom vegvisaren

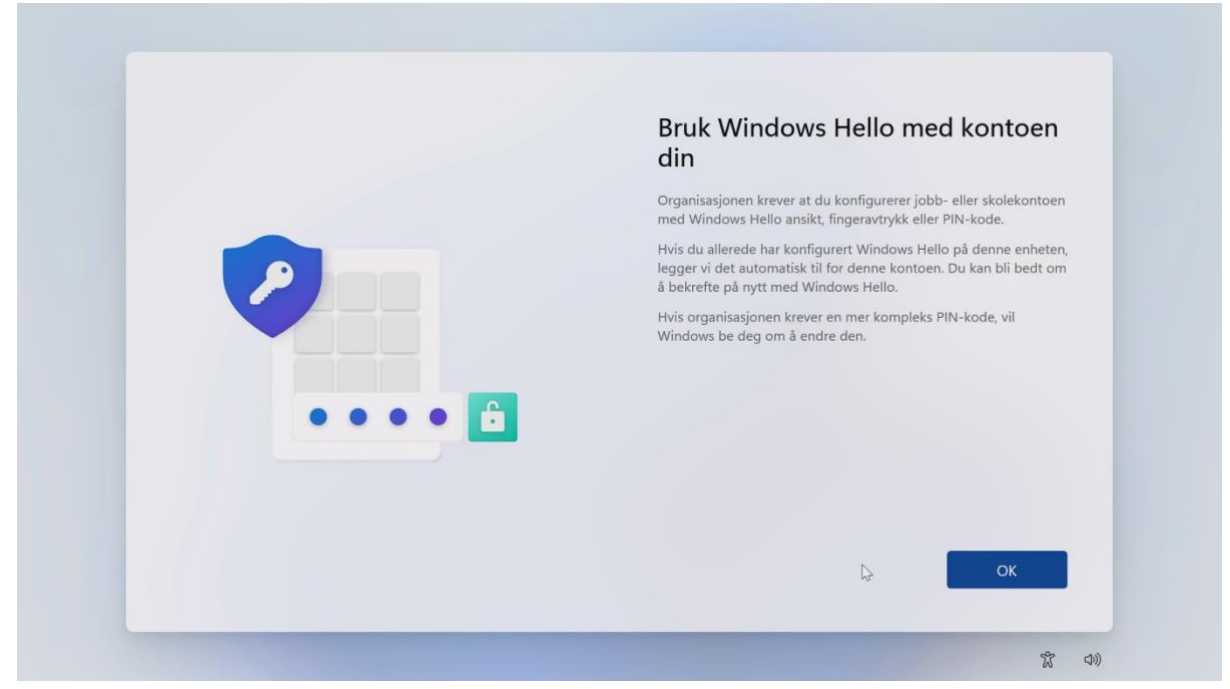

2. Stadfest identiteten din med tofaktorautentisering

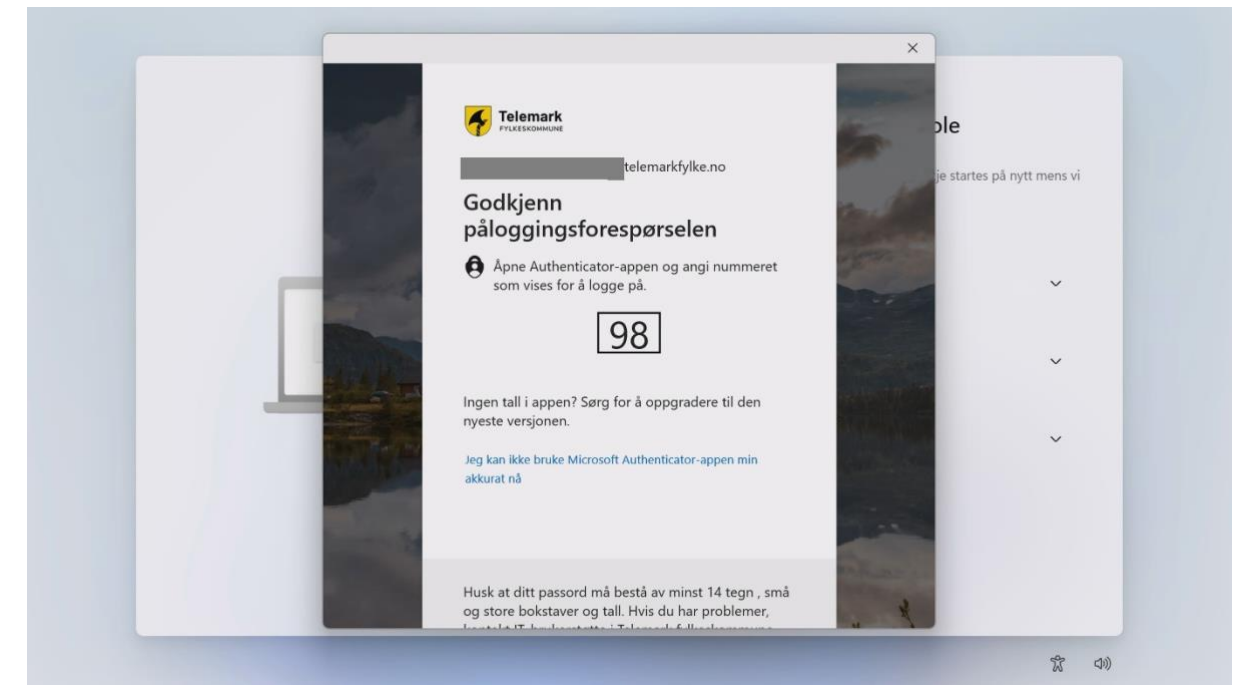

3. Lag deg ein pinkode med 6 tal. Pinkoden kan nyttast i staden for passord når du seinare skal logga deg på PC-en som eit alternativ til ansiktsgjenkjenning med Windows Hello

| Konfigurer PIN-kode                                                                                           |
|----------------------------------------------------------------------------------------------------|
| Med en Windows Hello-PIN-kode kan du logge deg på enheten,<br>appene og tjenestene på en kjapp og trygg måte. |
|                                                                                                    |
| Ny PIN-kode                                                                                                   |
| Bekreft PIN-kode                                                                                              |
| Inkluder bokstaver og symboler                                                                                |
| <br>-                                                                                                    |
| -                                                                                                    |
|                                                                                                    |
|                                                                                                    |
| Avbryt OK                                                                                                    |

Manglar du nokon program? Då kan du lasta dei ned sjølv via Firmaportalen som du finn ved å trykkja på Windows-tasten og byrja å skriva «Firmaportal».

Står du fast? Ta kontakt med den lokale servicedesken din.